## Přihlašování ke státní doktorské zkoušce – návod pro školitele

- 1. Student si sám vytvoří téma a přihlásí se k němu.
- 2. Školiteli, kterého u tématu uvede jako vedoucího práce, přijde poté následující email:

Dobrý den, toto je automaticky generované upozornění na fakt, že se student/ka: Jméno Příjmení, učo 109590 https://is.muni.cz/auth/lide/?searchid=109590 přihlásil/a k tématu: Balík: TEST, Ekonomicko-správní fakulta Téma: Ekonomicke nevyhody zruseni nevolnictvi Přihlášky k tomuto tématu je nutné potvrdit zde: https://is.muni.cz/auth/rozpis/tema\_studenti.pl?fakulta=1433&balik=597 <u>38&tema=59740&obdobi=3725</u> Proč je nutno potvrzovat? Buď je u tématu vyznačeno, že vedoucí musí přihlášku každopádně potvrdit nebo téma založil sám student a uvedl vás jako vedoucího tématu S úctou, --Informační systém MU

3. Školitel klikne na odkaz pod větou "Přihlášky k tomuto tématu je nutné potvrdit zde:

1

| 4. | Ponechá zaškrtnuté políčko u "Přihlásit/odhlásit                                                                                                    | (                                   | Téma/varianta: Ekonomicke nevyhody zruseni nevolnictvi                                                                                                    |                                                                 |
|----|----------------------------------------------------------------------------------------------------|-------------------------------------|----------------------------------------------------------------------------------------------------|-----------------------------------------------------------------|
|    | studenta k/od tématu.                                                                                                    | =                                   | V <i>edení:</i><br>Mgr. Zuzana Siwková, učo 106460 (vedoucí) – Změněno: 23. 7. 2                                                                                                    | 2008 13:06, Jiří Bartoš                                         |
|    | Zaškrtne "Potvrdit přihlášení či změnu v údajích<br>provedených studentem" a "Umožnit/neumožnit<br>studentovi doplnit či změnit název, zadání,<br>literaturu". | -<br>F<br>( +<br>-<br>A<br>( =<br>( | Student():<br>Jiří Bartoš, <u>učo 109590</u> n, FI C-CV EL celoživ. [sem 2, roč 1] žádá o potvrzení<br>Přihlášeno: 23. 7. 2008 13:06.34, Jiří Bartoš<br>Přihlášku na toto téma musí potvrdit vedoucí.<br>Maximální počet studenů, kteří si mohou vybrat tuto variantu: 1<br>Prerekvizity/předpoklady pro výběr: neuvedeno<br>Oficiální zadání: |                                                                 |
|    |                                                                                                    | ć                                   | Změněno: 23. 7. 2008 13:06.31, Jiří Bartoš                                                                                                    |                                                                 |
|    |                                                                                                    | 5                                   | Vyhledat studia                                                                                                    |                                                                 |
|    |                                                                                                    |                                     | Studenti<br>Jiří Bartoš, učo 109590, FI C-CV EL celoživ. [sem 2, roč 1]                                                                                                    |                                                                 |
|    |                                                                                                    | í                                   | Přihlásit / odhlásit studenta k / od tématu                                                                                                    |                                                                 |
|    |                                                                                                    |                                     | 🔽 Potvrdit přihlášení či změnu v údajích provedenou studentem                                                                                                    |                                                                 |
|    |                                                                                                    |                                     | 🔽 Umožnit / neumožnit studentovi doplnit či změnit název, zad                                                                                                    | ání, literaturu                                                 |
|    |                                                                                                    | 3                                   | student se hlásí k obhajobě ?                                                                                                    |                                                                 |
|    |                                                                                                    | 1                                   | schváleno vedoucím pracoviště                                                                                                    |                                                                 |
|    |                                                                                                    | A                                   | práce ohodnocena/uzavřena ?                                                                                                    |                                                                 |
|    | Nakonec je nutné změny uložit.                                                                                                    | Í                                   | Význam zatržítek pod jménem studenta:<br>Prihlasit / odhlasit studenta k / od tematu                                                                                                    |                                                                 |
|    |                                                                                                    | 4                                   | Odškrtnutím můžete studenta odhlásit, přijde mu o tom e-mail.<br>Umožnit / neumožnit studentovi doplnit či změnit náz                                                                                                    | ev, zadání, literaturu                                          |
|    |                                                                                                    | ( ( )                               | Zaškrtnutím umožnite studentovi, aby editoval údaje tématu - domluvte se s ním, pokud<br>chcete, aby doplnil např. anglický název nebo položky literatury dle vašeho pokynu.<br>Potvrdit přihlášení či změnu provedenou studentem                                                                                                    |                                                                 |
|    |                                                                                                    | n<br>C<br>-                         | <ul> <li>Má-li téma nastaveno 'Pňhlášku musí potvrdit vedoucí' může se<br/>a zde lze potvrdit, čí pňhláška k tématu platí. Pokud téma založ<br/>přihlášku vedoucí potvrdit každopádně.</li> </ul>                                                                                                    | к němu přihlásit více studentů<br>il sám student, musí zde jeho |
|    |                                                                                                    | r                                   | Změní-li student sám údaje (viz volba výše), u tématu se nastaví<br>taktéž potydte zde.                                                                                                    | příznak 'žádá o potvrzení' -                                    |
|    | 2                                                                                                    |                                     | Uložit                                                                                                    |                                                                 |

- 5. Studentovi se odešle automaticky email, že jeho přihlášení k tématu bylo vedoucím potvrzeno.
- K editaci tématu se vedoucí u svého studenta dostane přes Školitele.

| Hromadný dopis mým: 🗖 bakalářům   🗖 diplomantů                                                                                                    | m   🗖 doktorandům   🗖 účastníkům CŽV 🚺 Vyber stu |  |  |  |
|----------------------------------------------------------------------------------------------------|--------------------------------------------------|--|--|--|
| Uvedeni jsou studenti, kteří na začátku vybraného období měli aktivní studium, a vy jim vedete<br>nebo oponujete závěrečnou práci v agendě Rozpis studentů nebo v agendě studijního oddělení<br>Závěrečná práce. |                                                  |  |  |  |
| Studenti celoživotního studia                                                                                                    |                                                  |  |  |  |
| Studenti, které vedu                                                                                                    |                                                  |  |  |  |
| <u>Jiří Bartoš (CVT FI MU) učo 109590 🕫</u>                                                                                                    | FI C-CV EL celoživ. [sem 2, roč 1]               |  |  |  |
|                                                                                                    |                                                  |  |  |  |

 Kliknutím na název tématu se zobrazí téma a po kliknutí na "Úprava tématu/varianty......" může téma editovat.

Mgr. Zuzana Siwková, učo 106460 (vedouci) Zrněněno: 23. 7. 2008 13:06, Jiří Bartoš Student(i): Jiří Bartoš, učo 109590 D, FI C-CV EL celoživ. [sem 2, roč 1] Přihlášeno: 23. 7. 2008 13:06.34, Jiří Bartoš Přihláška potvrzena: 23. 7. 2008 13:07.29, Mgr. Zuzana Siwková Přihlášku na toto téma musí potvrdit vedoucí. Maximální počet studentů, kteří si mohou vybrat tuto variantu: 1 Preekvizity/předpoklady pro výběr: neuvedeno

Oficiální zadání:

Vedení:

Změněno: 23. 7. 2008 13:07.29, Mgr. Zuzana Siwková

Téma/varianta: Ekonomicke nevyhody zruseni nevolnictvi

<u>Vγtvoření nového tématu/variantγ</u>

- Úprava tématu/varianty 'Ekonomicke nevyhody zruseni nevolnictvi'
- Vytváření a úprava témat/variant
- Zrušení tématu/varianty 'Ekonomicke nevyhody zruseni nevolnictvi'
- Importovat témata z jiného balíku
- 8. Po ukončení editace je nutné opět změny uložit.

| Hodnoceni studenta                                                                     |  |
|----------------------------------------------------------------------------------------|--|
| Souhlas/nesouhlas školitele                                                            |  |
|                                                                                        |  |
|                                                                                        |  |
|                                                                                        |  |
|                                                                                        |  |
|                                                                                        |  |
|                                                                                        |  |
|                                                                                        |  |
| Chcete-li k tématu rovnou přihlásit konkrétního studenta, uložte je, a následně zvolte |  |
| iviampulace se seznamem studentu".                                                     |  |
| Uložit                                                                                 |  |